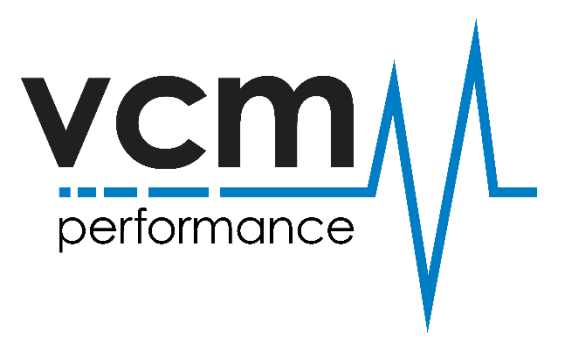

## VCM Editor Update

## To Update VCM Editor

1) Ensure your computer is connected to the internet

2) Open VCM Software, Click "Help" and select "Help"

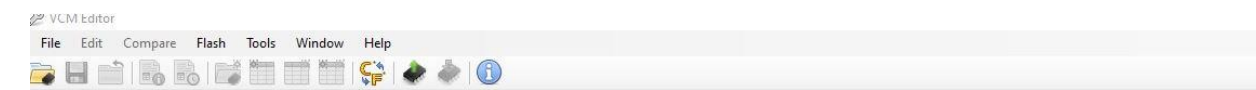

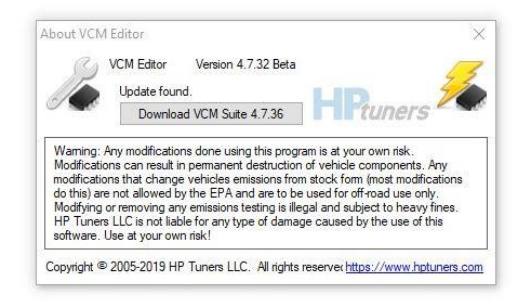

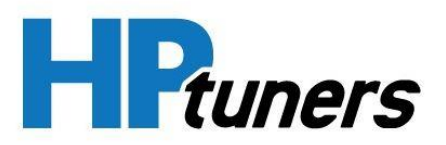

3) Click "download"

4) Once download is complete, click the download and follow the prompts.

You will now have the latest update installed.